## HIGH END SYSTEMS

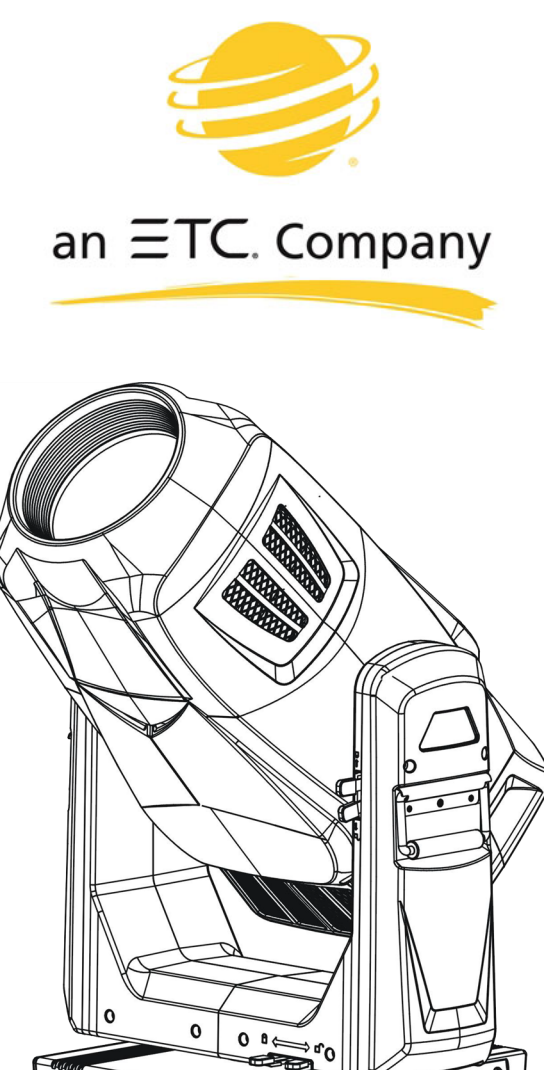

# SolaFrame 3000

## Automated Luminaire User Manual

......

Version 1.3 — Revision A

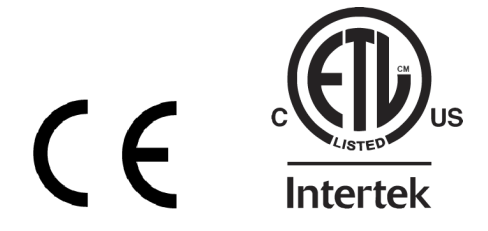

ETC<sup>®</sup> and High End Systems<sup>®</sup> are registered trademarks of Electronic Theatre Controls, Inc. ETC is registered in the United States, China, the European Union, the Madrid Protocol, and Russia. High End Systems is registered in the United States and is pending registration in the European Union, the United Kingdom, and the Madrid Protocol. The High End Systems globe logo is pending registration in the United States and China.

All other trademarks, both marked and not marked, are the property of their respective owners.

Information and specifications in this document are subject to change without notice. High End Systems assumes no responsibility or liability for any errors or inaccuracies that may appear in this manual.

## **Table of Contents**

| Introduction                                     | 1  |
|--------------------------------------------------|----|
| Contacting High End Systems                      | 1  |
| Headquarters                                     | 1  |
| Technical Support                                | 1  |
| Patents                                          | 1  |
| Terms and Conditions and Warranty Information    | 1  |
| Product Modification Warning                     | 1  |
| Mise En Garde Contre La Modification Du Produit  | 2  |
| Produktmodifikationswarnung                      | 2  |
| Avvertenza Sulla Modifica Del Prodotto           | 2  |
| Advertencia De Modificatión Del Producto         | 2  |
| Important Safety Information                     |    |
| Fixture Overview                                 | 4  |
| Dimensions                                       | 5  |
| Safety Considerations                            | 6  |
| General Operation and Use Guidelines             | 7  |
| Install the Fixture                              | 8  |
| Power                                            |    |
| DMX Control                                      | 11 |
| DMX Connector Pinout                             | 11 |
| Considerations for Ethernet (Art-Net) Connectors | 11 |
| Connect DMX Cables to Fixture                    | 12 |
| Terminate DMX                                    | 13 |
| Set the DMX Start Address                        |    |
| DMX Channels                                     | 13 |
| Configure the Fixture                            | 14 |
| Navigate the User Interface                      | 14 |
| Set Fixture Parameters                           |    |

| DMX Address              | 15 |
|--------------------------|----|
| Info Menu                | 15 |
| Set Menu                 | 17 |
| Test Menu                |    |
| Preset Menu              | 21 |
| Error Codes              |    |
| Cleaning and Maintenance |    |

## Introduction

Congratulations on your purchase of the SolaFrame 3000 automated framing fixture. This manual provides important information for the safe installation, configuration, and maintenance of your SolaFrame 3000 fixture.

#### **Contacting High End Systems**

High End Systems, Inc. is an ETC company.

#### Headquarters

For Customer Service or Sales support, please contact our company headquarters:

2105 Gracy Farms Lane

Austin, TX 78758 USA

Tel: 512.836.2242

Fax: 512.837.5290

Toll-free: 800.890.8989

Website: highend.com

#### **Technical Support**

If you are having difficulties installing, configuring, or operating your SolaFrame 3000, your most convenient resources are the references given in this manual. To search more widely, try the High End Systems, Inc. website at highend.com.

24-hour emergency support is available. Contact High End Technical Services at +1 (512) 836-2242.

#### Patents

#### NOTICE OF INTELLECTUAL PROPERTY RIGHTS

High End Systems, Inc. products are protected by one or more patents listed on the High End Systems, Inc. website: https://www.highend.com/patents and/or are subject to one or more pending patents.

#### **Terms and Conditions and Warranty Information**

Complete terms and conditions and warranty information can be found on the High End Systems, Inc. website: https://www.highend.com/pub/products/HES-Warranty-Information.pdf.

#### **Product Modification Warning**

High End Systems products are designed and manufactured to meet the requirements of the United States and International safety regulations. Modifications to the product could affect safety and render the product non-compliant to relevant safety standards.

#### Mise En Garde Contre La Modification Du Produit

Les produits High End Systems sont conçus et fabriqués conformément aux exigences de règlements internationaux de sécurité. Toute modication du produit peut entraîner sa non conformité aux normes de sécurité en vigueur.

#### Produktmodifikationswarnung

Design und Hestellung von High End Systems entprechen den Anforderungen der U.S. Amerikanischen und internationalen Sicherheithsvorschriften. Abänderungen dieses Produktes können dessen Sicherheit beeinträchtigen und unter Umständen gegen die diesbezüglichen Sicherheitsnormen verstoßen.

#### Avvertenza Sulla Modifica Del Prodotto

I prodotti di High End Systems sono stati progettati e fabbricati per soddisfare i requisiti delle normative di sicurezza statunitensi ed internazionali. Qualsiasi modifica al prodotto potrebbe pregiudicare la sicurezza e rendere il prodotto non conforme agli standard di sicurezza pertinenti.

#### Advertencia De Modificatión Del Producto

Los productos de High End Systems están diseñados y fabricados para cumplir los requisitos de las reglamentaciones de seguridad de los Estados Unidos e internacionales. Las modificaciones al producto podrían afectar la seguridad y dejar al producto fuera de conformidad con las normas de seguridad relevantes.

#### **Important Safety Information**

Please read all instructions prior to assembling, mounting, and operating this equipment. Continued and safe operation of this fixture is the responsibility of the operator. This manual will give tips for that continued safe operation. At any time please contact High End Systems technical support for any safety concerns.

The following international note, caution, and warning symbols appear in margins throughout this manual to highlight important messages.

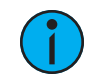

**Note:** Notes are helpful hints and information that is supplemental to the main text.

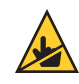

**CAUTION:** This statement indicates that while operating, equipment surfaces may reach very high temperatures. Allow the fixture to cool before handling or servicing.

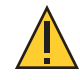

**CAUTION:** A Caution statement indicates situations where there may be undefined or unwanted consequences of an action, potential for data loss or an equipment problem.

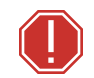

**WARNING:** A Warning statement indicates situations where damage may occur, people may be harmed, or there are serious or dangerous consequences of an action

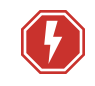

**WARNING:** RISK OF ELECTRIC SHOCK! This warning statement indicates situations where there is a risk of electric shock.

## **Fixture Overview**

For technical specifications of the SolaFrame 3000 fixture, see the technical data sheet: https://www.highend.com/documentation/SolaFrame 3000/SolaFrame3000-TDS.pdf

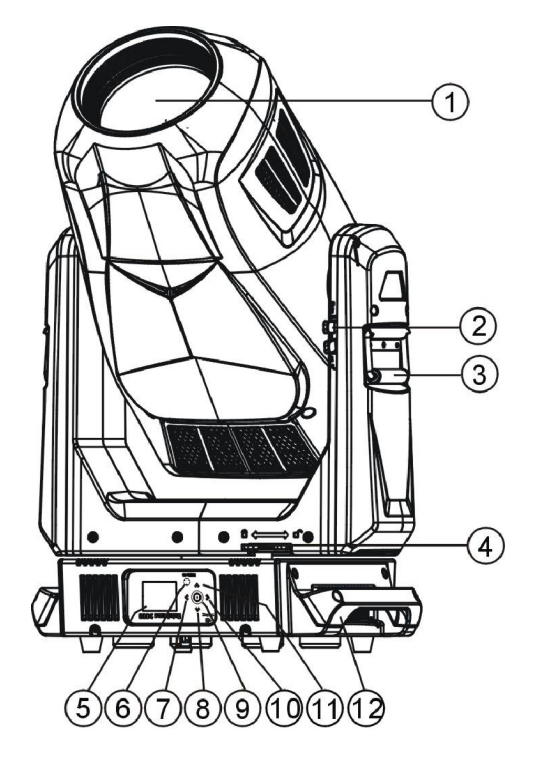

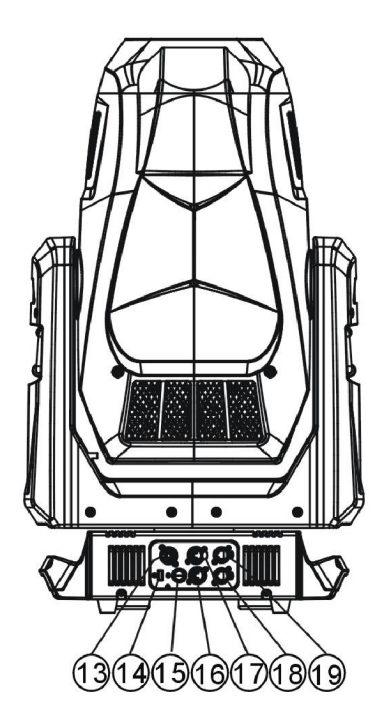

- 1: Lens
- 2: Tilt lock
- 3: Retractable yoke handle
- 4: Pan lock
- 5: Display
- 6: [MODE/ESC] button
- 7: Left button
- 8: Down button
- 9: [Enter] button
- 10: Right button
- 11: Up button
- 12: Handle
- 13: Power in
- 14: USB
- 15: Fuse
- 16: DMX out
- 17: DMX in
- 18: Art-Net out
- 19: Art-Net in

#### Dimensions

Dimensions shown are listed as inches [millimeters].

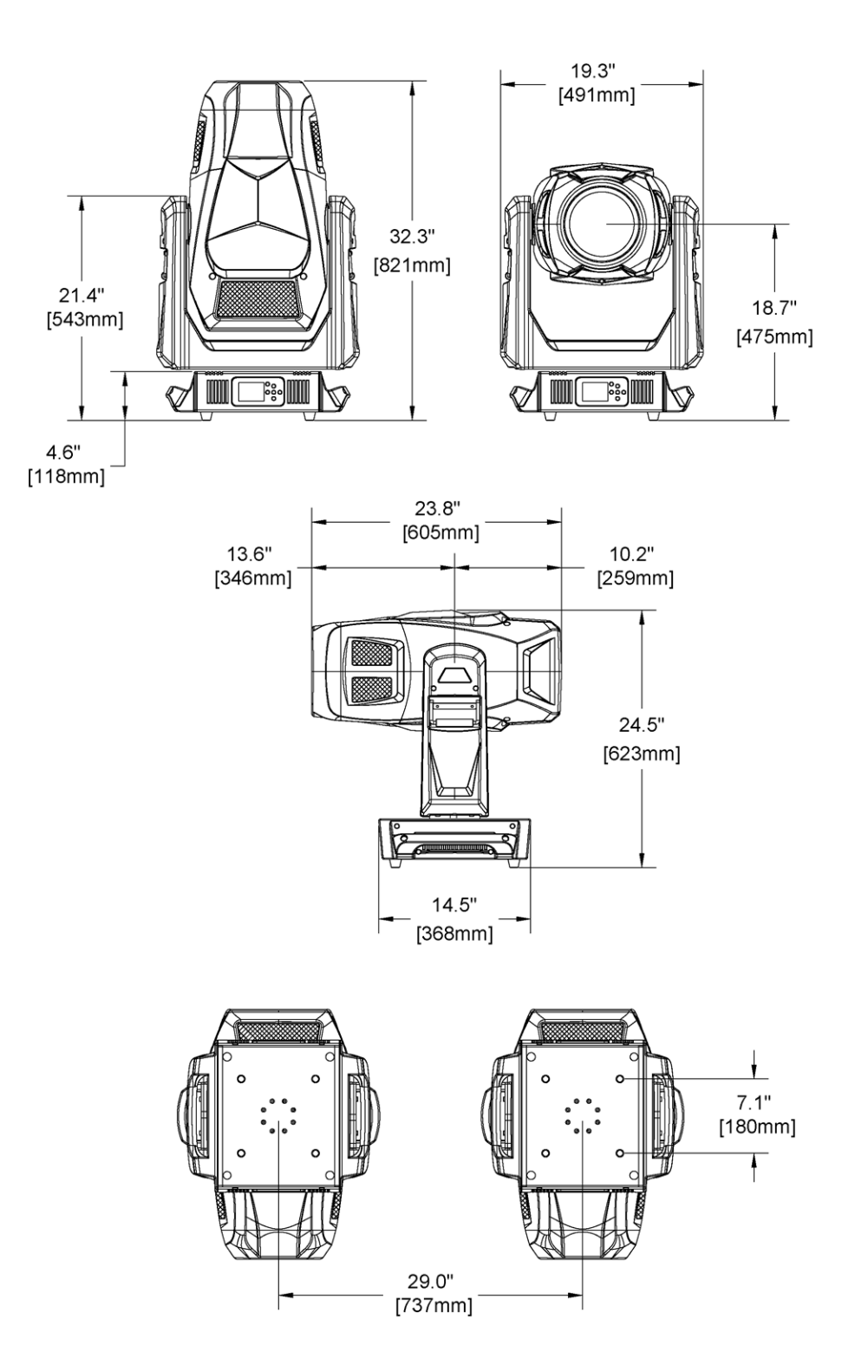

In order to ensure safe operation, follow the safety instructions and warning notes in this user manual and any instructions from the manufacturer representative.

- The SolaFrame 3000 fixture is intended for professional use only. Not for residential use. Read the entire manual before using this equipment.
- Contact your High End Systems dealer or High End Systems technical support before performing any service in order to maintain warranty coverage.

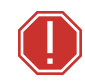

**WARNING:** For your safety, read the following warnings and notices before use:

- This equipment is designed for operation by qualified personnel only.
- Disconnect the unit from power and DMX before servicing.
- Replace fuses with the specified type and rating only.
- Make sure that the available voltage is within the stated range. See Power on page 10.
- NEMA Type 1 Enclosure, indoor use, dry locations only. Do not use outdoors. This fixture is intended for use where humidity does not exceed 90% (non-condensing).
- Do not use this fixture with a damaged power lead (cord set). If the lead is damaged, it must be replaced with an equivalent type before use. Contact your local authorized dealer for spare power leads.
- Do not use this fixture if the lens, protection screen, or ultraviolet screen is damaged. Damaged lenses must be replaced before use. Contact your local authorized dealer for a replacement.
- When the fixture has been stored or transported in cold temperatures, allow it to warm to room temperature for a minimum of one hour before applying power. Applying power to a cold fixture may cause damage to the fixture and void the manufacturer warranty.
- This is a Class I device and must be grounded.
- Do not project the beam onto combustible substances.
- Keep fixture head at least 0.1 m (0.33 ft) away from any flammable materials.
- Minimum distance to lighted objects: 2 m (6.56 ft).
- When you power on the fixture, you may notice smoke or odor. This is normal and should decrease gradually. If smoke or odor persists, contact your High End Systems dealer or High End Systems technical support.

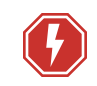

**WARNING:** RISK OF ELECTRIC SHOCK! Do not operate this device with the cover open.

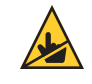

**CAUTION:** Hot Surfaces. Allow the fixture to cool completely before handling and servicing.

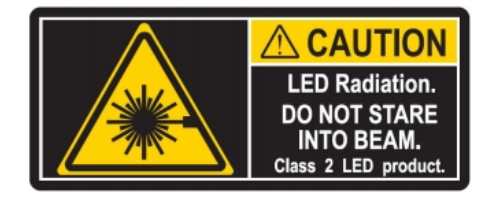

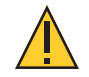

**CAUTION:** Damages caused by the disregard of this user manual are not subject to warranty. The authorized dealer will not accept liability for any resulting defects or problems.

#### **General Operation and Use Guidelines**

- This fixture is only allowed to be operated with the maximum alternating current that is stated in the technical specifications label provided on the fixture.
- Lighting effects are not designed for permanent operation. Consistent operation breaks may ensure that the fixture will serve you for a long time without defects.
- Do not shake the fixture. Avoid brute force when installing or operating the fixture.
- When choosing the installation location, make sure that the fixture is not exposed to extreme heat, moisture or dust.
- If using the supplied Omega brackets with quick-locking thumb screws for fixture hanging, ensure that the thumb screws have engaged a complete 90-degree positive latch.
- Operate the fixture only after having familiarized yourself with its functions. Do not permit other persons who are not qualified and familiar with its functions to operate the fixture. Most damages are the result of unprofessional operation.
- Please use the original packaging if the fixture is to be transported. ETC and High End Systems, Inc. will not be responsible for the fixture if packaging other than manufacturer provided packaging is used.
- Do not modify the fixture. Any modifications will void the manufacturer warranty.
- This manual describes the proper installation and operation of this fixture. Using this fixture in any way other than the intended use may cause damage and may void the factory warranty.
- Misuse of this fixture or using it in a way different from the methods described in this manual may lead to personal injury and/or equipment failure.
- The light source of this fixture is not replaceable. When the light source reaches its end of life, replace the fixture.
- If you do not provide power to the fixture, the battery on the SolaFrame 3000 may drain fully after 7–10 days. After you provide power to the fixture, the battery will recharge within 3–4 hours.

## **Install the Fixture**

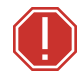

#### WARNING:

- The installation must always be secured with a secondary safety attachment. An appropriate safety cable is supplied.
- Safety cable attachment must be rated by a safety factor of 10.
- Use of third party clamps are permitted, but they should comply with the local jurisdiction and be approved by the Authority Having Jurisdiction.
- A supportive and stable surface must be used when the fixtures are placed on the feet.
- The operating temperature range for this fixture is -10°C–45°C (14°F– 113°F). Do not operate the fixture outside of this range.
- Never stand directly below the installed fixture when mounting, removing, or servicing.
- All safety and technical aspects of fixture installation shall be approved by a qualified person before operation.
- The installation must be regularly inspected by a qualified person.
- Overhead rigging must be performed by qualified personnel.
- Please consider GB7000.1-2015, GB7000.217-2008, and other national norms during the installation.

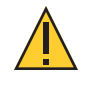

**CAUTION:** Follow all local codes and recommended practices by the Authority Having Jurisdiction. The installation must only be carried out by a qualified person.

You can install the fixture in any of the orientations shown below.

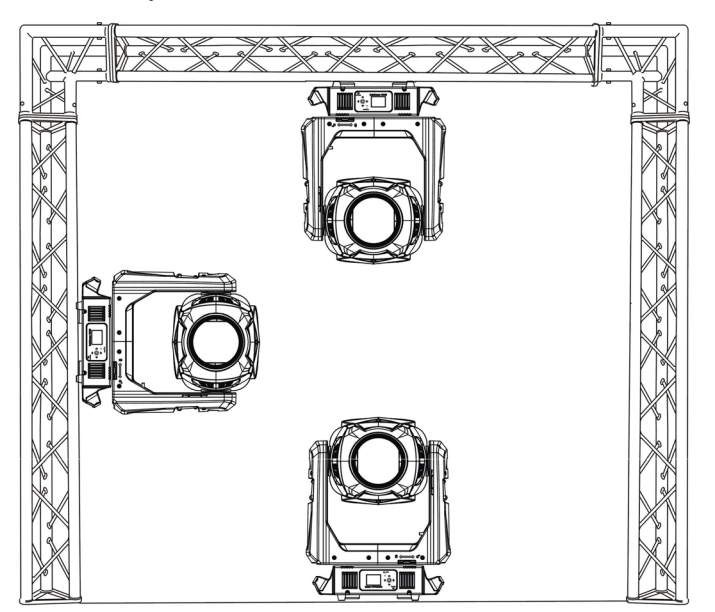

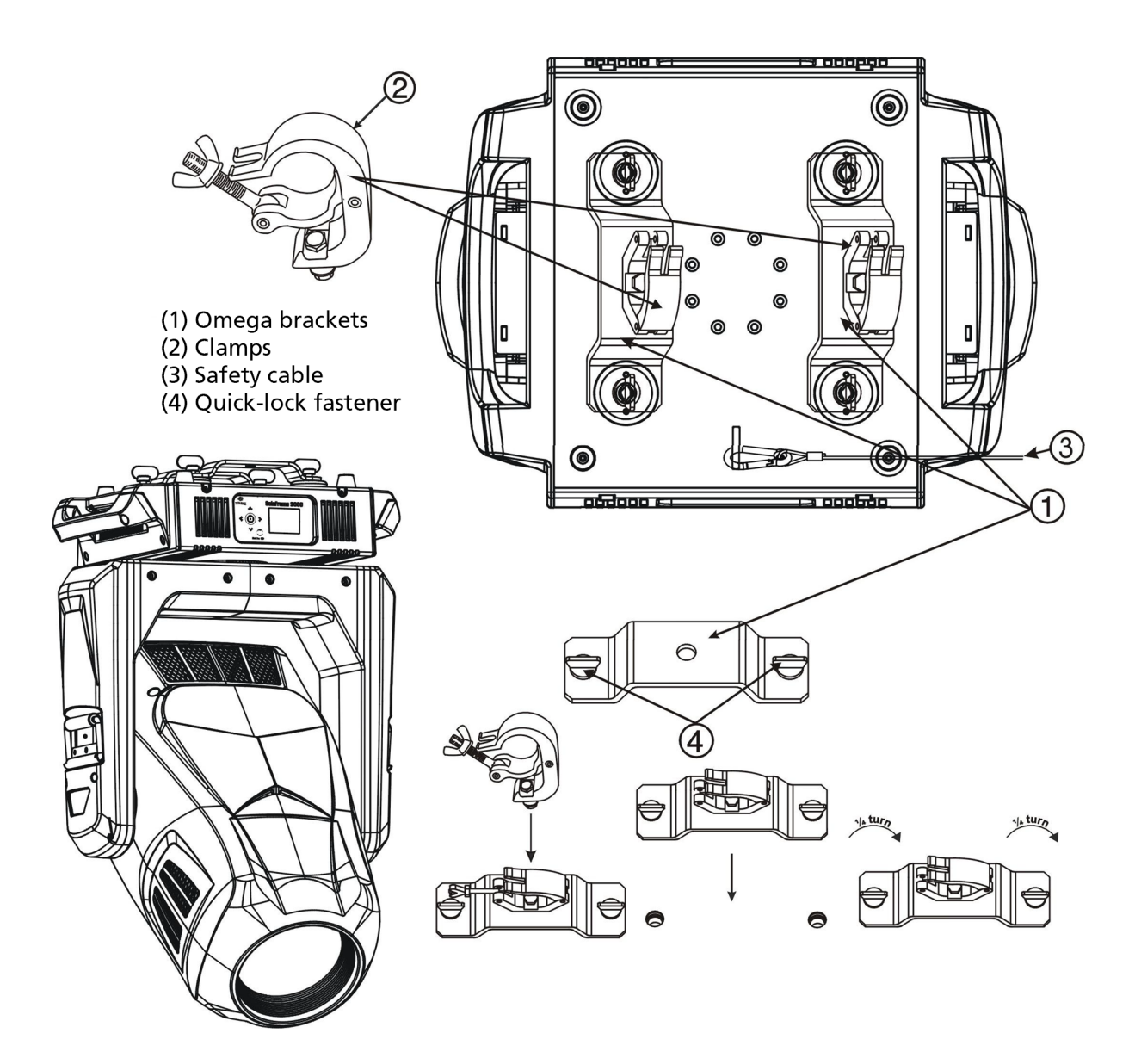

- 1. Assemble the third-party clamp or Omega clamp to the Omega bracket and secure together using appropriately sized hardware (not provided).
- 2. Align the assembled Omega bracket and quick-lock fasteners into the respective holes on the bottom of the fixture upper enclosure.
- 3. Tighten each of the quick-lock fasteners fully, turning clockwise. You will hear and feel a click when the fastener is fully secured.
- 4. Repeat steps 1 through 3 for the second clamp and bracket.
- 5. Attach the provided safety cable through the attachment point on the bottom of the fixture upper enclosure and secure to the trussing system or other safe installation point. Follow local codes and recommended safety standards for securing the fixture to the installation location.
- 6. Attach the fixture to the installation location using the installed clamps, using the clamp manufacturer's instructions for a secure fit. When using the Omega clamp, close the safety and fully tighten the clamp wing nut until secure.
- 7. Inspect the installation prior to lifting the fixture overhead.

| VAC | Amps | Hz | Watts | VA   | PF   | Crest Factor |
|-----|------|----|-------|------|------|--------------|
| 100 | 14.7 | 60 | 1471  | 1461 | 0.99 | 1.40         |
| 120 | 11.8 | 50 | 1420  | 1416 | 0.99 | 1.41         |
| 200 | 6.6  | 50 | 1323  | 1322 | 0.99 | 1.49         |
| 208 | 6.3  | 60 | 1322  | 1326 | 0.99 | 1.47         |
| 220 | 6.0  | 50 | 1321  | 1346 | 0.99 | 1.51         |
| 240 | 5.5  | 60 | 1316  | 1324 | 0.98 | 1.50         |

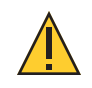

**CAUTION:** Using this fixture below 100V on a 15 A breaker may cause the breaker to trip. Ensure that the circuit can handle the fixture's maximum potential draw before you connect it.

## **DMX** Control

The SolaFrame 3000 fixture operates on standard DMX512 control bus, controlled by a DMX console. A SolaFrame 3000 fixture requires 49 channels of DMX512.

Attach the fixture to the control bus using a two-core, shielded cable with a 5-pin XLR connector (Belden 9729 is preferred).

Two XLR termination receptacles are available: one for connection of DMX Input, and one for DMX Out (used when daisy-chaining to additional fixtures on the DMX control bus).

#### **DMX Connector Pinout**

For DMX Input, the DMX cable must have a male XLR connector on one end of the cable. When daisy-chaining DMX, the other end of the cable must have a female XLR connector. Terminate the cable ends as indicated in the pinout image below.

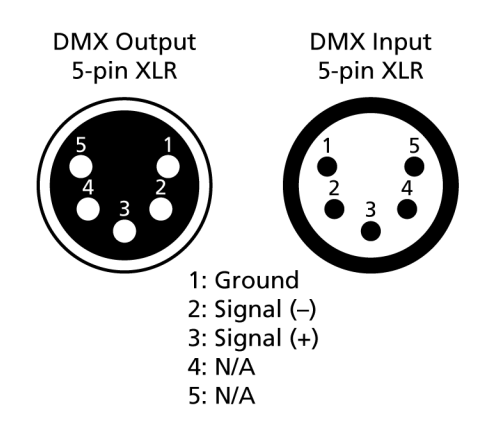

#### **Considerations for Ethernet (Art-Net) Connectors**

For fixtures connected via Ethernet (Art-Net), cable distance should not exceed 100 m, and no more than 20 fixtures should be connected in a daisy chain.

#### **Connect DMX Cables to Fixture**

The following instructions are guidelines for connecting DMX to your fixture. Your installation may vary.

- 1. Connect the male XLR connector of a DMX data cable to the DMX Out connector on the DMX control source.
- 2. Connect the female XLR connector of the DMX data cable to the DMX In connector of the first fixture on the DMX control run.
- 3. Continue linking the remaining fixtures connecting a cable from the DMX Out connector of each fixture to the DMX In connector of the next fixture on the control run.

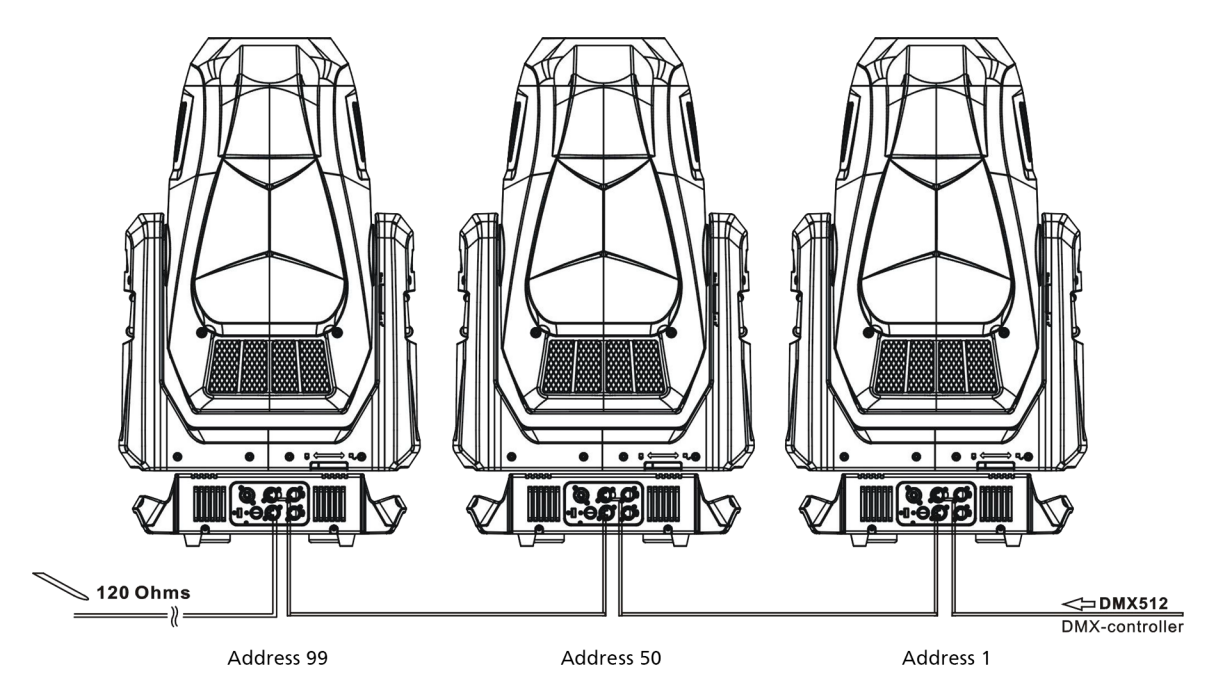

#### **Terminate DMX**

For installations with a long DMX control run or an electrically noisy environment, we recommend that you use a DMX terminator or install a resistor on the last fixture of the DMX control run to prevent corruption (data reflection) of the digital control signal by electrical noise.

A DMX terminator is an XLR plug with a 120  $\Omega$  resistor connected between pins 2 and 3, which can be installed into the DMX output receptacle of the last fixture in the DMX control run. This plug is available and sold separately. Contact your local High End dealer for ordering information (visit https://www.highend.com/about/contact-us to locate a High End dealer).

Alternatively, terminate the link by installing a 120  $\Omega$ , 1/4 watt (minimum) resistor in the fixture's DMX Out (female) cable connector in the last fixture on each DMX control run.

- 1. Disassemble a male XLR connector.
- 2. Solder a 120  $\Omega$  resistor, minimum 1/4 watt, between pin 2 and pin 3.
- 3. Reassemble the XLR connector.

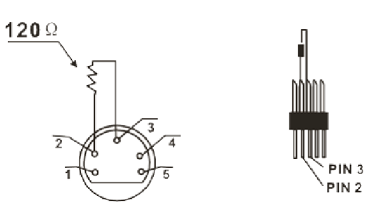

5-pin terminator

#### Set the DMX Start Address

Give each fixture a unique DMX starting address when using a DMX control signal so that the correct fixture responds to the control signals. This DMX start address is the channel number from which the fixture starts to "listen" to the digital control information sent out from the DMX control source.

Modify the fixture DMX start address on the user interface, located on the upper enclosure. See DMX Address on page 15.

**Example**: The SolaFrame 3000 has 49 channels. If you set the DMX starting address of the first fixture to 1, you could set the second fixture to 50 (49+1), the third to 99 (49+50), and so on.

#### **DMX** Channels

The most current DMX Control Protocol data for the SolaFrame 3000 can be found on the High End Systems, Inc. website:

https://www.highend.com/documentation/SolaFrame 3000/SolaFrame3000-protocol.pdf

## **Configure the Fixture**

Configure SolaFrame 3000 fixtures through the onboard user interface.

#### Navigate the User Interface

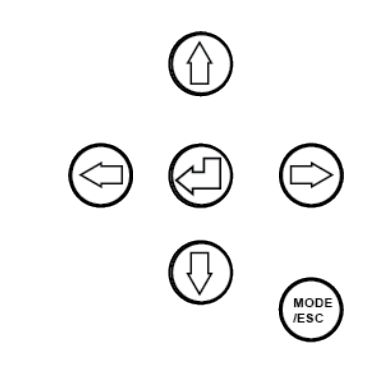

- 1. Press and hold the [MODE/ESC] button until the display flashes. (The display is powered by battery when the fixture has no power.)
- 2. Browse the menu by pressing the up, down, left, or right navigation buttons.
- 3. Press the Enter button to select a menu item.
- 4. Modify the selection by pressing the up, down, left, or right navigation buttons according to the selection.
- 5. Press the Enter button to confirm a modified selection.
- 6. To exit the menu, press the [MODE/ESC] button.

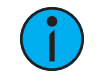

**Note:** If you press the Enter button to confirm a selection and push no other buttons, the user interface returns to the default display after 10 seconds.

#### **Set Fixture Parameters**

This section provides instructions to configure and set up the SolaFrame 3000. See **Navigate the User Interface on the previous page** for information on the navigation buttons.

Provide power to the fixture before configuring it. If you do not provide power, the fixture will use battery power to power the user interface.

#### **DMX Address**

**Navigate:** Main Menu  $\rightarrow$  Address

Set the DMX address for the fixture. The default value is 001.

#### Info Menu

#### Set the Time Information

**Navigate:** Main Menu  $\rightarrow$  Info  $\rightarrow$  Time Info

| Parameter      | Value          | Description                                                                                                    |
|----------------|----------------|----------------------------------------------------------------------------------------------------|
| Current Time   | XXXX (Hours)   | Running time of the fixture from the last time that<br>the fixture was powered on, shown in hours (h). The<br>counter resets after the fixture is turned off.                                                                                           |
| Ttl Life Hrs   | XXXX (Hours)   | Total running time of the device, shown in hours (h).                                                                                                    |
| Last Run Hrs   | XXXX (Hours)   | Running time of the fixture from the last time that the fixture was powered on, shown in hours (h).                                                                                                    |
| LED Hours      | XXXX (Hours)   | Total running time of the fixture LEDs, shown in hours (h).                                                                                                    |
| Timer PIN      | Password = XXX | Enter the Timer PIN. The default Timer PIN is 038.<br>You must enter the Timer PIN in order to access the<br>CIr Last Run parameter.                                                                                                    |
| Clr Last Run   | • ON<br>• OFF  | You must enter the Timer PIN to access this para-<br>meter. Select ON to clear the value for the Current<br>Time parameter for the fixture.                                                                                                    |
| LED Time PIN   | Password = XXX | Enter the LED Time PIN. The default LED Time PIN is 038. You must enter the LED Time PIN in order to access the Clear LED Time parameter.                                                                                                    |
| Clear LED Time | • ON<br>• OFF  | Please contact technical support at High End<br>Systems, Inc. before using this parameter to clear<br>the LED Hours value. See <b>Contacting High End</b><br><b>Systems on page 1</b> .<br>You must enter the LED Time Pin to access this<br>parameter. |
|                |                | Select ON to clear the value for the LED Hours parameter.                                                                                                    |

#### View Fixture Errors

**Navigate:** Main Menu  $\rightarrow$  Info  $\rightarrow$  Error Info

Displays any current fixture errors.

#### View DMX Values for Channels

**Navigate:** Main Menu  $\rightarrow$  Info  $\rightarrow$  DMX Value

View the DMX value of each of the fixture's channels (parameters of the fixture). Scroll to the parameter that you want to view (Pan, Tilt, etc.) and view the value.

#### View Fixture Head Temperature

**Navigate:** Main Menu  $\rightarrow$  Info  $\rightarrow$  Head Temp.

Displays the current fixture temperature as read from the fixture head (near the CMY filter).

#### View Power Temperature

**Navigate:** Main Menu  $\rightarrow$  Info  $\rightarrow$  Power Temp.

Displays the current temperature as read from the power supply in the fixture base, which can help you to determine if the power supply is overheating.

#### View Fan Speeds

**Navigate:** Main Menu  $\rightarrow$  Info  $\rightarrow$  Fan Speed

Displays the speeds of the fixtures fans (in RPM).

#### View Sensor Status

**Navigate:** Main Menu  $\rightarrow$  Info  $\rightarrow$  LED Sensor.

Displays the status of the sensors, which can help you to determine whether the fixture is recognizing the movement and position of the wheel. The display toggles between On and Off as the magnet passes the sensor.

#### View Ethernet IP Address

**Navigate:** Main Menu  $\rightarrow$  Info  $\rightarrow$  Ethernet IP

Displays the Ethernet IP address for the fixture. You can modify this value in the Set menu. See Access Service Settings on page 18.

#### View Software Version

Navigate: Main Menu → Info → Software Ver

Displays the software version for the fixture.

#### Set Menu

#### Set the Status Options

**Navigate:** Main Menu  $\rightarrow$  Set  $\rightarrow$  Status

| Parameter    | Value                                                                  | Description                                                                                                    |
|--------------|------------------------------------------------------------------------|----------------------------------------------------------------------------------------------------|
| No DMX Mode  | <ul><li>Close</li><li>Hold</li><li>Auto</li><li>Music</li></ul>        | Control mode when DMX is absent. The default value is Hold.                                                                                                    |
| Pan Reverse  | • ON<br>• OFF                                                          | Reverse the pan movement of the fixture. The default value is Off.                                                                                                    |
| Tilt Reverse | • ON<br>• OFF                                                          | Reverse the tilt movement of the fixture. The default value is Off.                                                                                                    |
| Pan Degree   | • 630<br>• 540                                                         | Change the pan rotation of the fixture from the default setting of 540 degrees to 630 degrees.                                                                                                    |
| Encoders     | • ON<br>• OFF                                                          | Turn on or off the encoder feedback for pan and tilt<br>movement. You may want to turn off encoders when<br>working on a fixture so that you can move pan and<br>tilt without the fixture automatically moving back to<br>position.                                                 |
| Pan/Tilt Spd | 1-4                                                                    | Set the speed (scan mode) of pan and tilt move-<br>ment. The default value is 1. Use this parameter to<br>make fine adjustments to pan and tilt movement in<br>order to correct for mis-stepping when the fixture is<br>installed on its side (side-hung, or "Outrig").             |
| Hibernation  | • OFF<br>• 1–99 minutes                                                | Hibernation mode forces the LEDs and stepper<br>motors to power off when the fixture loses DMX con-<br>trol signal for a set period of time. The default time<br>setting is 15 minutes.                                                                                             |
| Defogger     | <ul> <li>Defog OnOP</li> <li>Defog OnPwr</li> <li>Defog Off</li> </ul> | <ul> <li>Set when the Defogger (heater for the front lens) is turned on:</li> <li>Defog OnOP: Turn on Defogger when LEDs are above 0% intensity</li> <li>Defog OnPwr: Turn on Defogger when the fixture is powered (default value)</li> <li>Defog Off: Turn off Defogger</li> </ul> |
| Dimming Mode | <ul><li>Standard</li><li>Theatrical</li></ul>                          | Set the dimming curve. The default value is Stand-<br>ard.                                                                                                    |
| Out Rig Mode | • ON<br>• OFF                                                          | Turn on when the fixture is installed on its side (side<br>hung, or "Outrig"). This parameter reduces the<br>speed of pan and tilt movement to correct for mis-<br>stepping.                                                                                                    |

#### Select Input

**Navigate:** Main Menu  $\rightarrow$  Set  $\rightarrow$  Select Input

Select the control input for the fixture:

- DMX Only
- Art-Net On IP2
- Art-Net on IP10
- sACN

#### Set Universe for Art-Net

**Navigate:** Main Menu  $\rightarrow$  Set  $\rightarrow$  Set Universe

When using Art-Net control input, set the universe (000-255).

#### Access Service Settings

**Navigate:** Main Menu  $\rightarrow$  Set  $\rightarrow$  Service Setting

| Parameter           | Value           | Description                                                                                                    |
|---------------------|-----------------|----------------------------------------------------------------------------------------------------|
| Service PIN         | Password = XXX  | Enter the Service PIN. The default Service PIN is 050. You must enter the Service PIN in order to access the other Service Setting parameters.                                          |
| Ethernet IP         | XXX.XXX.XXX.XXX | You must enter the Service PIN to access this<br>parameter.<br>Modify the IP address. The default IP address is<br>002.142.058.034.                                                     |
| Ethernet Mask<br>IP | XXX.XXX.XXX.XXX | You must enter the Service PIN to access this<br>parameter.<br>Modify the IP subnet mask. The default IP subnet<br>mask is 255.000.000.000.                                             |
| Clr Err Info        | • ON<br>• OFF   | You must enter the Service PIN to access this<br>parameter.<br>Set this parameter to On in order to clear error<br>messages after you have fixed the errors. Default<br>setting is off. |

#### Set the Fans Mode

**Navigate:** Main Menu  $\rightarrow$  Set  $\rightarrow$  Fans Mode Setting

Select the fan mode for the fixture:

- Standard
- Studio (reduces fan noise, but decreases fixture output by ~30%)
- Continuous

#### Set Display Settings

**Navigate:** Main Menu  $\rightarrow$  Set  $\rightarrow$  Disp. Setting

| Parameter    | Value         | Description                                                                                                    |
|--------------|---------------|----------------------------------------------------------------------------------------------------|
| Shutoff Time | 02–60 minutes | Enter the amount of time the fixture waits after the last user interface button press until the display goes to sleep. The default value is 5 minutes.                |
| Flip Display | • ON<br>• OFF | Flip the display 180° when the fixture is mounted ver-<br>tically. The default value is Off.                                                                          |
| Key Lock     | • ON<br>• OFF | Lock the user interface. The default value is Off.<br>To unlock the user interface buttons when locked,<br>press and hold the [MODE/ESC] button for three<br>seconds. |

#### Set the Temperature Scale

Navigate: Main Menu → Set → Temp. C/F

Select the temperature scale for the fixture:

- Celsius (default value)
- Fahrenheit

#### Update Fixture Firmware Using the USB Port

**Navigate:** Main Menu  $\rightarrow$  Set  $\rightarrow$  USB Update

Fixture firmware updates are available on the High End Systems, Inc. website at highend.com.

- 1. Save the firmware update file to a USB stick.
- 2. Insert the stick in the fixture base (see **Fixture Overview on page 4** for the USB port location).
- 3. On the Main Menu, select Set  $\rightarrow$  USB Update. The fixture reads the USB stick and displays a list of any firmware update files on the USB stick.
- 4. Select the appropriate file and then press the Enter button.
- 5. The software prompts you to confirm the update with the message "Update fixture?" Use the navigation buttons to select "Yes," and then press the Enter button.
  - The firmware update begins. A progress monitor shows you the progress of the update.
  - The fixture restarts when the update is complete, and the fixture performs a data check to verify the update.
  - The firmware update is complete when the display returns to its default state.
- 6. Remove the USB stick from the fixture.

#### Reset Fixture to Factory Default Settings

**Navigate:** Main Menu  $\rightarrow$  Set  $\rightarrow$  Reset Default

Select ON to reset the fixture to the factory default settings.

#### Test Menu

#### Reset (Home) the Mechanical Positions on the Fixture

**Navigate:** Main Menu  $\rightarrow$  Test  $\rightarrow$  Home

Reset ("home") all features on the fixture, including, pan, tilt, colors, gobos, etc.

#### Test the Fixture

**Navigate:** Main Menu  $\rightarrow$  Test  $\rightarrow$  Self Test

Run a self-test program on the fixture. When you run the test, the display indicates "Running" and the fixture automatically runs a self-test procedure, testing each of the functions. Press [MODE/ESC] button to end the self-test and return the display to the previous menu.

#### Test an Individual Channel

**Navigate:** Main Menu  $\rightarrow$  Test  $\rightarrow$  Test Channel

Run a self-test program on individual channels. The default value is Control. Select a different channel to run a self-test on that channel.

#### Manually Set an Individual Channel

**Navigate:** Main Menu  $\rightarrow$  Test  $\rightarrow$  Manual Ctrl.

Select an individual channel on the fixture and manually set the channel value. While in Manual Control mode, all effects are canceled, the shutter opens, and the dimmer intensity is set to 100%.

#### Re-Calibrate an Individual Feature

**Navigate:** Main Menu  $\rightarrow$  Test  $\rightarrow$  Calibration

Please contact technical support at High End Systems, Inc. before using this parameter. See Contacting High End Systems on page 1.

You must enter the Calibration PIN to access this parameter. The default Calibration PIN is 050.

Select an individual feature on the fixture and manually calibrate it to a new "home" setting.

#### **Preset Menu**

#### Set the Playback Settings

**Navigate:** Main Menu  $\rightarrow$  Preset  $\rightarrow$  PlayBack

Playback settings allow you to run an Auto Program as a Master fixture or in stand-alone mode, or to receive playback information from a different Master fixture.

Preset programming requires one fixture to act as the Master. All other SolaFrame 3000 fixtures that are connected to the designated Master fixture can then receive Auto Programs from the Master fixture.

**Example**: You edit groups of scenes into Programs 1–10 on the Master fixture.

- Program 2 is assigned to Part 1
- Program 4 is assigned to Part 2
- Program 6 is assigned to Part 3
- \* Fixtures assigned as Slave 1 will play back Part 1
- \* Fixtures assigned as Slave 2 will play back Part 2
- \* Fixtures assigned as Slave 3 will play back Part 3

Select the appropriate playback setting:

- DMX Control: Return the fixture to DMX control from another playback mode.
- Set To Slave: Fixture will play back the Auto Program that is defined on the Master fixture.
- Auto Program: Fixture runs an Auto Program either in stand-alone mode or as a Master fixture. Use the Select Prog parameter to select the program (see Select an Auto Program below).

#### Select an Auto Program

**Navigate:** Main Menu  $\rightarrow$  Preset  $\rightarrow$  Select Prog.

Select the Auto Program that the fixture will run either in stand-alone mode or as a Master fixture.

| Program      | Range                | Default Value |
|--------------|----------------------|---------------|
| Prog. Part 1 | Program 1–Program 10 | Program 1     |
| Prog. Part 2 | Program 1–Program 10 | Program 2     |
| Prog. Part 3 | Program 1–Program 10 | Program 3     |

#### Edit an Auto Program

**Navigate:** Main Menu  $\rightarrow$  Preset  $\rightarrow$  Edit Program

Create the Auto Program that the fixture will run either in stand-alone mode or as a Master fixture (see **Select an Auto Program above**).

Navigate to the Auto Program that you want to edit (Program 1, Program 2, etc.), and then set the Scene (SC001, SC002, etc.) for each step (Step 01, Step 02, etc.) in the Auto Program. You can set a maximum of 64 steps. The SolaFrame 3000 fixture provides 250 pre-programmed Scenes, or you can customize scenes using the Edit Scenes parameter (see Edit a Scene or Capture (Record) a Scene on the next page).

#### Edit a Scene or Capture (Record) a Scene

**Navigate:** Main Menu  $\rightarrow$  Preset  $\rightarrow$  Edit Scenes

The SolaFrame 3000 fixture provides 250 pre-programmed Scenes that you can use or edit to build an Auto Program. Each Scene is a snapshot of a set of fixture parameters (for example, color, beam quality and pattern, intensity, focus, etc.) that you can assign to a step in an Auto Program. Select the Scene (Scene 001, Scene 002, etc.) that you want to edit, and then set the parameters for the Scene or capture the parameters for the Scene from the current DMX input.

In addition to standard SolaFrame 3000 features (pan, tilt, etc.), Scene parameters include the following options.

| Parameter        | Value               | Description                                                                                       |
|------------------|---------------------|---------------------------------------------------------------------------------------------------|
| Fade Time        | 0–255 seconds       | Enter the crossfade time applied to parameters when the Scene plays.                              |
| Scene Time       | 0.2–99.9<br>seconds | Enter how long the Scene will play before the next Scene plays. The default value is 0.3 seconds. |
| Input By Outside |                     | Capture the parameter values for the Scene from the current DMX input.                            |

#### Capture (Record) Multiple Scenes

**Navigate:** Main Menu  $\rightarrow$  Preset  $\rightarrow$  Scenes Input

You can capture DMX data and record those parameters as a series of Scenes. Select the start and end Scene numbers for the range of Scenes that you want to record. The fixture records the incoming DMX data into the selected Scenes, with each change in DMX data triggering the next Scene in the range. When all Scenes in the range have been recorded, the display returns to the main menu.

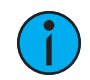

**Note:** While capturing the DMX data, the SolaFrame 3000 fixture does not play back the DMX input; it only captures the data. You must edit or play back the Scene after recording is complete to verify the results. We suggest that you prepare the Scenes on a DMX controller with a zero crossfade for all parameters between steps. Remember that any change of a DMX value will automatically advance to the next Scene during capture.

## **Error Codes**

When you turn on the fixture, it runs a self-test and displays any errors.

#### Animation Wheel

This message displays after the reset of the fixture if any of the following conditions exist:

#### Animation\_Rot Wheel

This message displays after the reset of the fixture if any of the following conditions exist:

- if the magnetic-indexing circuit malfunctions (optical or magnetic sensor failure)
- if the stepper motor is defective or the related IC driver on the main PCB has failed
- if the Animation\_Rot movement is not located in the default position after the reset

#### Blade Rot

This message displays after the reset of the fixture if any of the following conditions exist:

- if the magnetic-indexing circuit malfunctions (optical or magnetic sensor failure)
- if the stepper motor is defective or the related IC driver on the main PCB has failed
- if the Blade Rotation movement is not located in the default position after the reset

#### Color Wheel

This message displays after the reset of the fixture if any of the following conditions exist:

- if the fixture head's magnetic-indexing circuit malfunctions (optical or magnetic sensor failure)
- if the stepper motor is defective or the related IC driver on the main PCB has failed
- if the Color wheel movement is not located in the default position after the reset

#### CTO Wheel

This message displays after the reset of the fixture if any of the following conditions exist:

#### CMY Wheel

This message displays after the reset of the fixture if any of the following conditions exist:

- if the fixture head's magnetic-indexing circuit malfunctions (optical or magnetic sensor failure)
- if the stepper motor is defective or the related IC driver on the main PCB has failed
- if the CMY movement is not located in the default position after the reset

#### Focus Wheel

This message displays after the reset of the fixture if any of the following conditions exist:

- if the magnetic-indexing circuit malfunctions (optical or magnetic sensor failure)
- if the stepper motor is defective or the related IC driver on the main PCB has failed
- if the Focus movement is not located in the default position after the reset

#### Frost Wheel

This message displays after the reset of the fixture if any of the following conditions exist:

- if the magnetic-indexing circuit malfunctions (optical or magnetic sensor failure)
- if the stepper motor is defective or the related IC driver on the main PCB has failed
- if the Frost movement is not located in the default position after the reset

#### Gobo Rot 1

This message displays after the reset of the fixture if any of the following conditions exist:

- if the magnetic-indexing circuit malfunctions (optical or magnetic sensor failure)
- if the stepper motor is defective or the related IC driver on the main PCB has failed
- if Gobo Rotating Wheel 1 is not located in the default position after the reset

#### Gobo Wheel 1

This message displays after the reset of the fixture if any of the following conditions exist:

- if the magnetic-indexing circuit malfunctions (optical or magnetic sensor failure)
- if the stepper motor is defective or the related IC driver on the main PCB has failed
- if Gobo Wheel 1 is not located in the default position after the reset

#### Gobo Wheel 2

This message displays after the reset of the fixture if any of the following conditions exist:

#### Pan movement

This message displays after the reset of the fixture if any of the following conditions exist:

- if the yoke's magnetic-indexing circuit malfunctions (optical or magnetic sensor failure)
- if the stepper motor is defective or the related IC driver on the main PCB has failed
- if the Pan movement is not located in the default position after the reset

#### Prism Wheel movement

This message displays after the reset of the fixture if any of the following conditions exist:

- if the fixture head magnetic-indexing circuit malfunctions (optical or magnetic sensor failure)
- if the stepper motor is defective or the related IC driver on the main PCB has failed
- if the Prism movement is not located in the default position after the reset

#### Prism\_Rot Wheel movement

This message displays after the reset of the fixture if any of the following conditions exist:

- if the fixture head magnetic-indexing circuit malfunctions (optical or magnetic sensor failure)
- if the stepper motor is defective or the related IC driver on the main PCB has failed
- if the Prism\_Rot movement is not located in the default position after the reset

#### Tilt movement

This message displays after the reset of the fixture if any of the following conditions exist:

- if the fixture head magnetic-indexing circuit malfunctions (optical or magnetic sensor failure)
- if the stepper motor is defective or the related IC driver on the main PCB has failed
- if the Tilt movement is not located in the default position after the reset

#### Zoom Wheel

This message displays after the reset of the fixture if any of the following conditions exist:

- if the magnetic-indexing circuit malfunctions (optical or magnetic sensor failure)
- if the stepper motor is defective or the related IC driver on the main PCB has failed
- if the Zoom movement is not located in the default position after the reset

## **Cleaning and Maintenance**

Keep the following in mind during regular service and inspection:

- All screws for installing the device or parts of the device must be tightly connected and must not be corroded.
- There must not be any deformations to the housing, lenses, rigging, and installation points (ceiling, suspension, trussing).
- Motorized parts must not show any signs of wear and must move smoothly without issue.
- The power supply cables must not show any damage, material fatigue or sediment.
- If spare parts are required, order only genuine parts from your local authorized dealer.

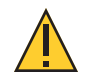

## **CAUTION:** Disconnect the fixture from mains power before starting any maintenance procedures.

In order to ensure that the device remains in good working condition and does not fail prematurely, regular maintenance is recommended.

- 1. Clean the inside and outside lens regularly using a moist, lint-free cloth to avoid loss of output due to accumulation of dust/dirt on the lens. Never use alcohol or solvents.
- 2. Clean the fans regularly to ensure maximum airflow and efficient cooling. This will ensure that the light source operates in the best possible condition.
- 3. Have an approved electrician check the fixture each quarter to ensure that circuit contacts are in good condition. This prevents poor circuit contacts and the overheating that results from it.

#### HIGH END SYSTEMS

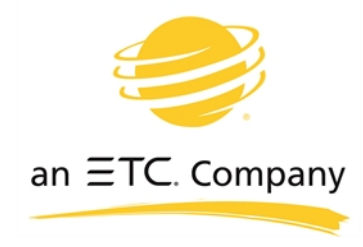

Headquarters ■ 2105 Gracy Farms Lane, Austin, TX, 75758 USA
Tel +512 836 2242 ■ Fax +512 837 5290 ■ 24 Hour Urgent Support: +512 836 2242
Web: highend.com ■ © 2018 Electronic Theatre Controls, Inc.
Product information and specifications subject to change. ETC intends this document to be provided in its entirety.

SolaFrame 3000 User Manual ■ Version 1.3 ■ Rev A ■ Released 2018-07